# Sprintax Calculus Quick Start Guide for International / Non-U.S. Payees

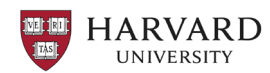

## Vendors / Entities

U.S. tax and immigration laws require Harvard to collect information from international / non-U.S. payees. Harvard uses Sprintax Calculus, a secure online tax compliance system, to facilitate this process.

Note: Harvard cannot pay you until you complete your Sprintax Calculus profile.

#### Get Started

- 1. Receive an invitation to Harvard's procurement system, Buy-to-Pay (B2P), from ap\_supplieronboarding@harvard.edu.
- 2. Select the **Register Now** link and **certify and submit** your account registration.
- 3. Receive a Sprintax Calculus invitation from hutax@sprintax.com. The email contains an activation link. If you do not see the email, check your spam or junk folders. The activation link expires after 24 hours, but you can click Forgotten password? on the log in screen to continue.

Note: If you have an existing Sprintax Calculus record, you will not receive a new invitation. Instead, please log in using your existing credentials or click Forgotten password? on the log in screen.

## **Complete Your Sprintax Calculus Profile**

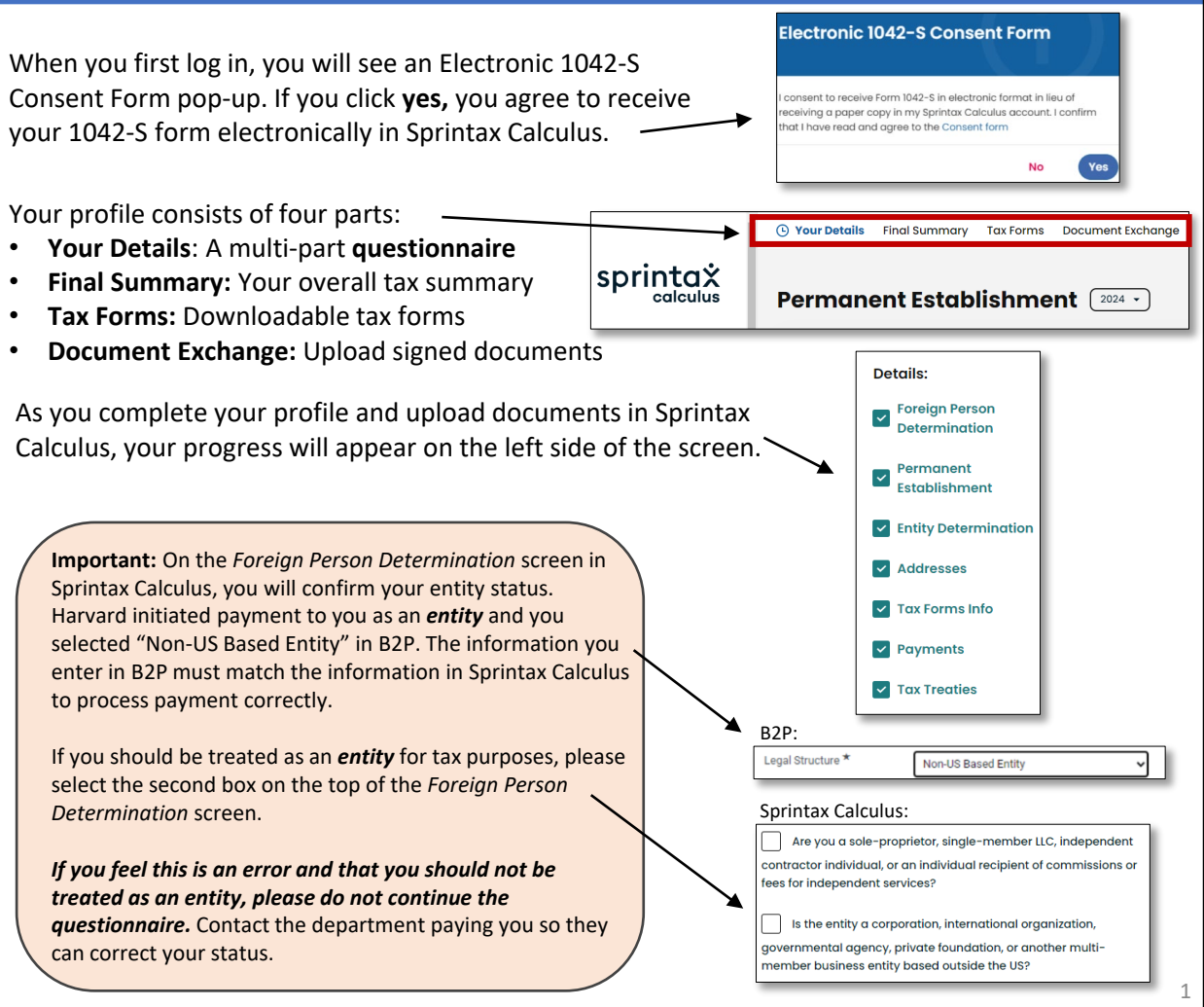

## Sign Tax Forms and Upload Documents

All documents you need to sign are generated in the **Tax Forms** section of Sprintax Calculus.

#### Downloading and Signing Tax Forms

- 1. Click **Tax Forms** in the header.
- 2. Click download all documents.
- 3. Following the instructions, print, and ink sign the downloaded tax forms.
- 4. Select the Document Exchange header.
- 5. Select the appropriate **document type** and select the **signed** tax form from your device.

#### 6. Select Upload.

Note: Your profile is not complete until you finish the questionnaire *and* upload signed documents.

## What Happens Next and Additional Support

- Completed submissions may take up to 7 business days to process.
- You will receive approval or an inquiry from Harvard's IPTC Team if you need more information.
- For additional support, you can contact Sprintax via email (<u>calculussupport@sprintax.com</u> or the Contact Sprintax button) or Live Chat directly within your profile for system related questions.
- For Harvard support, visit the <u>IPTC website</u>.

| Need help?       |
|------------------|
| Live Chat        |
| Contact Sprintax |

Tax Forms 2023 -

Harvard can only provide general guidance and **cannot advise on any individual or personal tax matters**. You are encouraged to seek advice from a professional tax advisor if guidance is needed.